# Creazione di un nuovo corso su Moodle

Per creare un nuovo corso è necessario accedere alla piattaforma effettuando un clic sulla voce "e-Learning" presente nella pagina del sito del liceo.

| Ardui       | no 😽 (     | Compact First   Ca            | G wR English to Frer          | nch, lt   | AppInventor                                                                                 | 📙 unix 📒                                                                      | inglese               | Learn | ing obje     | T<br>cts    | å ∣<br>»∣                                                                                                    | کے ا     | Itri Preferit |
|-------------|------------|-------------------------------|-------------------------------|-----------|---------------------------------------------------------------------------------------------|-------------------------------------------------------------------------------|-----------------------|-------|--------------|-------------|----------------------------------------------------------------------------------------------------|----------|---------------|
| 4           |            |                               |                               |           | Rise                                                                                        | rvata docenti                                                                 | e-Learning            | Posta | a Liceo      | Dov         | /e siam                                                                                                    | 10 (     | Contatti      |
| Li          | cec        | Scient                        | ifico 'Ga                     | alile     | o Ga                                                                                        | lilei"                                                                        | - All                 | Sec.  | -            | -           |                                                                                                    | R        |               |
| -           |            | erba (CO) — Li                | œo Scientifico e Sc           | denze Ap  | plicate                                                                                     |                                                                               |                       |       | 99<br>1141 7 | ali         | Service of the service of the servic | いな       | - AND         |
| taridel     | blibertà   | , 13/C - Eiba (CO) • t        | al 081 358 8055 - fa:         | ×081 6457 | 18-mailcope                                                                                 | 02000E@ist                                                                    | ruzionait             |       |              |             | E.                                                                                                    | En       |               |
| ATA (       | Genitori   | Bacheca sindacale             | Rassegna Stampa               | Log in    |                                                                                             |                                                                               |                       |       | Cerc         | a           |                                                                                                    |          | Q             |
| ** <u>*</u> |            | FONDI                         | 000                           |           | Ministero dell'Istruzion<br>Dipartimento per la pri<br>Risonse Umane, Finar                 | e, dell'Università e della<br>ogrammazione e la Gest<br>iziarie e Strumentali | Picerca<br>ione delle | Cal   | endario      | attivi      | tà                                                                                                    |          |               |
| Europea     | JTR        | EUROPEI                       | 2014-2020                     | MIUR      | Direzione Generale pe<br>Scolastica per la gesti<br>l'Istruzione e per l'inno<br>Ufficio IV | er interventi in materia di<br>one dei Fondi Strutturali<br>ovazione Digitale | Edilizie<br>per       | L     | M M          | arzo Z<br>G | 2020<br>V                                                                                                    | S D      | )             |
|             | PER LA SCU | OLA - COMPETENZE E AMBIENTI P | ER L'APPRENDIMENTO (FSE-FESR) |           |                                                                                             |                                                                               |                       | 2     | 3 4          | 5           | 6                                                                                                    | 1<br>7 ε | 3             |

Compare la seguente pagina d'accesso al sito di e-learning.

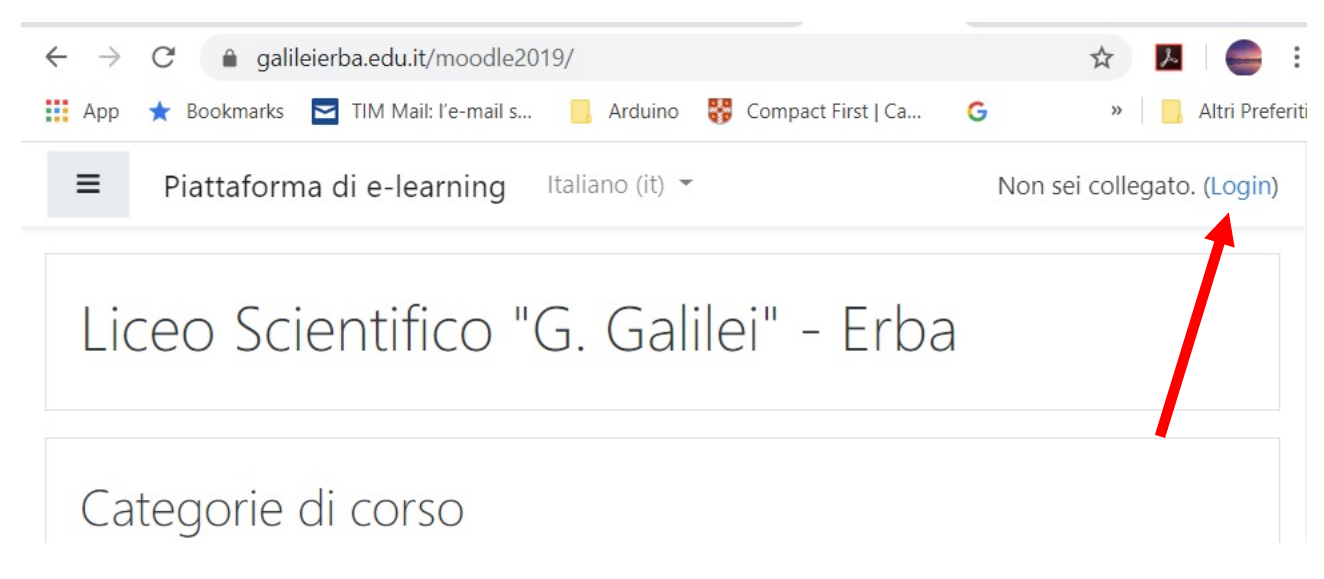

Per accedere al sito è necessario inserire il proprio nome utente e la propria password nella casella di dialogo, mostrata nella pagina successiva, che compare dopo aver effettuato il clic sulla voce Login.

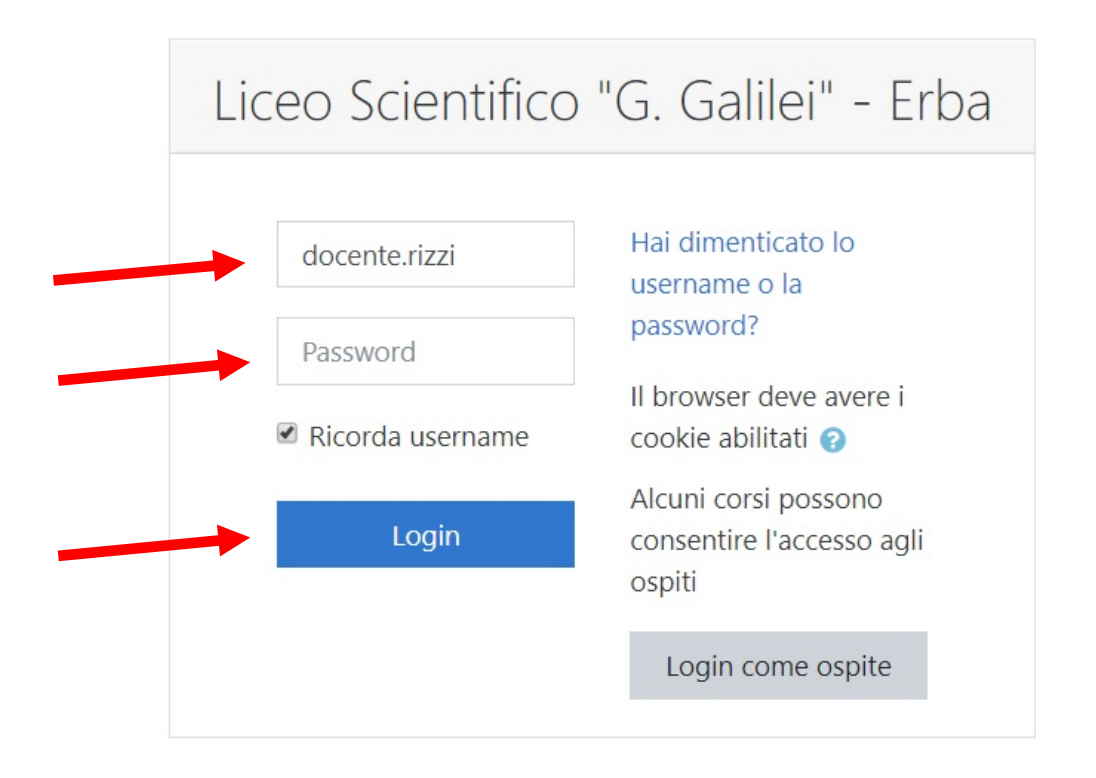

Con un clic sul pulsante Login si accede alla piattaforma di e-learning.

La pagina che compare è la seguente:

| 🗴 WhatsApp 🛛 🗙 🛛 👬 Strumenti disponi                       | 🗙 📔 🍣 WebMail Aruba - 🛛 🗙 👘 Dashbo | ard 🗙 🍣 WebMail           | Aruba - 🗙 📔 🕇   | - 🗆 ×               |
|------------------------------------------------------------|------------------------------------|---------------------------|-----------------|---------------------|
| $\leftarrow$ $\rightarrow$ C $($ galileierba.edu.it/moodle | 2019/my/                           |                           |                 | ☆ 📕 🥌 :             |
| 🏭 App 🔺 Bookmarks 🔄 TIM Mail: I'e-mail s                   | 🧧 Arduino 😽 Compact First   Ca     | G w English to French, It | . 📙 AppInventor | » 📙 Altri Preferiti |
| ■ Piattaforma di e-learning                                | English (en) 🔻                     |                           | 🌲 🍺 rizzi doc   | enteProva           |
| Dashboard                                                  |                                    |                           | Cus             | stomise this page   |
| 🖀 Site home                                                | Pocontly accessed courses          |                           |                 |                     |
| 🛗 Calendar                                                 | Recently accessed courses          |                           |                 |                     |
| Private files                                              |                                    |                           |                 |                     |
| Site administration                                        |                                    | No recent courses         |                 |                     |
|                                                            |                                    |                           |                 |                     |
|                                                            | Course overview                    |                           |                 |                     |
|                                                            | ▼ All (except hidden) ▼            |                           | LE Course name  | Card 🔻              |
|                                                            |                                    |                           |                 | Ŧ                   |

Per creare un nuovo corso effettuare un clic sulla voce "Site administration".

Si accede così alla pagina mostrata nella figura seguente.

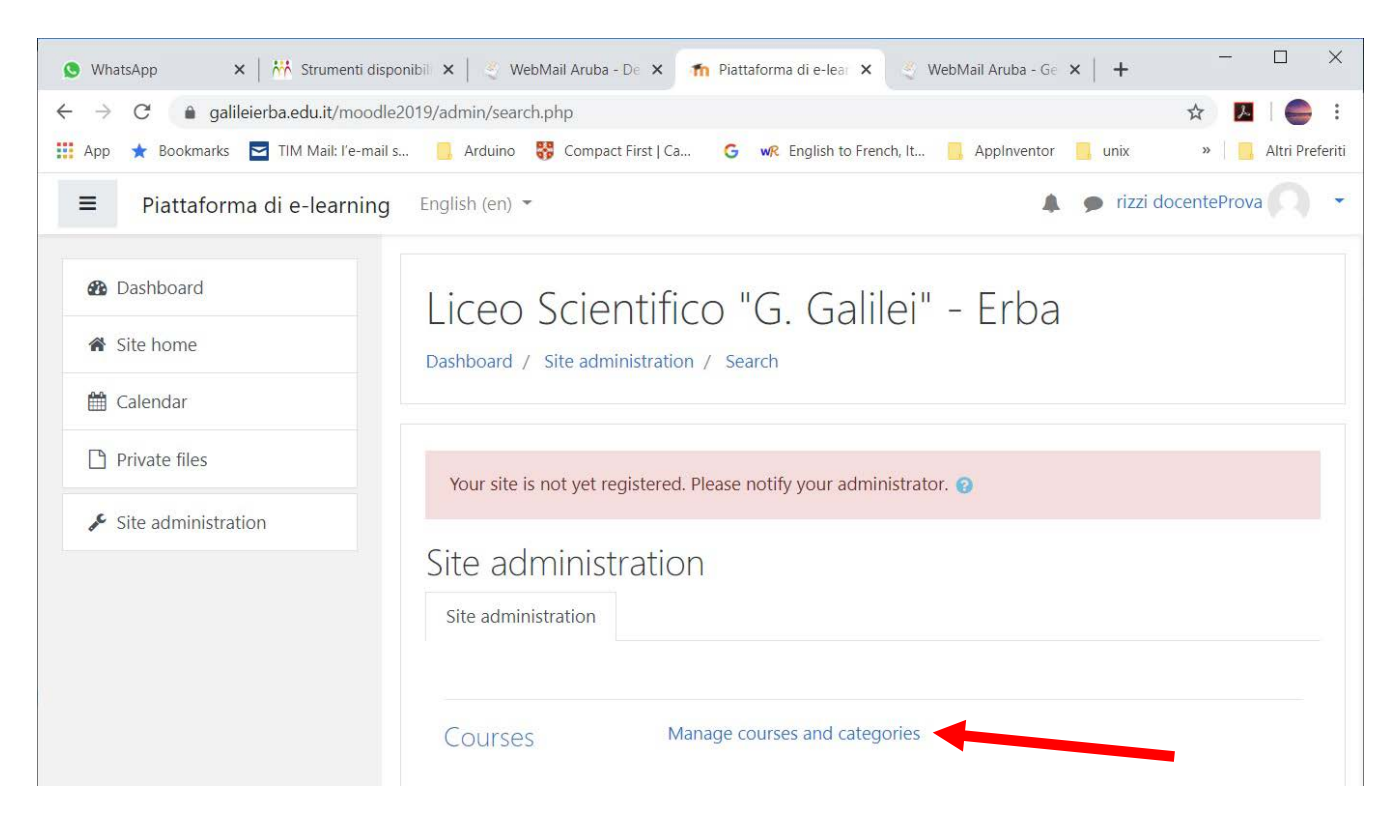

Effettuare clic sulla voce "Manage courses and categories". Compare la pagina mostrata di seguito.

| 🕒 WhatsApp 🛛 🗙 🛛 👬 Strumenti disp                                 | ponibili p 🗴 📔 🖑 WebMail Aruba - Desk 🗴 ท Course and cat | tegory if 🗙 😌 WebMail Aruba - Gest 🗙   🕂 🦳 🗖 🕹                 |  |  |
|-------------------------------------------------------------------|----------------------------------------------------------|----------------------------------------------------------------|--|--|
| $\leftarrow$ $\rightarrow$ C $\bullet$ galileierba.edu.it/moodle2 | 2019/course/management.php                               | A 🔁 🖉 🗄                                                        |  |  |
| 🏢 App 🔺 Bookmarks 🔄 TIM Mail: l'e-mail s.                         | 🧧 Arduino 😽 Compact First   Ca 🛛 G 💘 English to          | French, It 🧧 AppInventor 🧧 unix 🧾 inglese 🛛 » 📔 Altri Preferit |  |  |
| ■ Piattaforma di e-learning                                       | English (en) 👻                                           | 🜲 🍺 rizzi docenteProva 🦳 🝷                                     |  |  |
| 🚯 Dashboard                                                       | Liceo Scientifico "G. Ga                                 | aliloi" - Erba                                                 |  |  |
| ☆ Site home                                                       | Dashboard / Site administration / Courses / Mar          | nage courses and categories / Generale                         |  |  |
| 🛗 Calendar                                                        |                                                          |                                                                |  |  |
| Private files                                                     | Course and category manag                                | Jement Viewing: Course categories and courses -                |  |  |
| Site administration                                               | Course categories                                        | Generale                                                       |  |  |
|                                                                   | Generale 12                                              | Create new course                                              |  |  |
|                                                                   | Archivio Liceo 28                                        | 1 2 »                                                          |  |  |
|                                                                   | Alternanza scuola lavoro<br>3 🞓                          |                                                                |  |  |
|                                                                   | Classi virtuali 21                                       | LABORATORIO DI FUMETTO                                         |  |  |
|                                                                   |                                                          | Premio scuola digitale 2019                                    |  |  |

Per creare un nuovo corso effettuare un clic sul pulsante "Create new course".

Dopo questa azione compare la pagina che consente di descrivere il corso da creare.

Per creare il corso è necessario inserire le seguenti informazioni:

- 1) Nome completo del corso
- 2) Nome abbreviato (una sintesi che comparirà in alcuni elenchi)
- 3) Sezione in cui viene inserito il corso, è importante associare la sezione corretta (A,B,C...)
- 4) Facoltativamente si può inserire una descrizione del corso

| 🕒 WhatsApp 🛛 🗙 🕅 Strument               | ti disponibili per la 🗙 📔 💐 WebMail Arub | a - Desktop 🗙 👘 Piattaforma di e-learning: / 🗙 🍕 WebMail Aruba - Gestione 🗙   + 👘 🗖 🗙  |
|-----------------------------------------|------------------------------------------|----------------------------------------------------------------------------------------|
| ← → C  a galileierba.edu.it/moodle      | 2019/course/edit.php?category=1&ret      | turnto=catmanage 🔆 🖪 🕒 🗧 :                                                             |
| 📰 App 🗶 Bookmarks 🔛 TIM Mail: Fe-mail s | s Arduino 😽 Compact First   Ca           | G wik English to French, It Appinventor unix inglese Learning objects » Attri Prefenti |
| Piattaforma di e-learning               | English (en) 👻                           |                                                                                        |
| 🚯 Dashboard                             | <ul> <li>General</li> </ul>              |                                                                                        |
| Site home                               | Course full name 🏾 🛿 👔                   | Corso di prova                                                                         |
| 🛗 Calendar                              | Course short name 🏮 💡                    |                                                                                        |
| Private files                           | Course category (2)                      | Sezione C 🗢                                                                            |
| ✗ Site administration                   | Course visibility 💡                      | Show \$                                                                                |
|                                         | Course start date 👔                      | 4 		 March 		 2020 		 00                                                               |
|                                         | Course end date 💡                        | 4 		 March 		 2021 		 00 		 00                                                         |
|                                         | Course ID number 🥹                       |                                                                                        |
|                                         | <ul> <li>Description</li> </ul>          |                                                                                        |
|                                         | Course summary 💡                         |                                                                                        |
|                                         |                                          | Descrizione facoltativa del corso                                                      |
|                                         |                                          | Path: p                                                                                |
|                                         | Course image 👔                           | Maximum size for new files: 250MB, maximum attachments: 1                              |
|                                         |                                          |                                                                                        |
|                                         |                                          |                                                                                        |
|                                         |                                          |                                                                                        |
|                                         |                                          | You can drag and drop files here to add them.                                          |
| javascript:;                            |                                          | Y                                                                                      |
|                                         | Grou                                     | ps                                                                                     |
|                                         | Role                                     | renaming @                                                                             |
|                                         |                                          |                                                                                        |
|                                         | Tags                                     |                                                                                        |

Save and display

Cancel

Dopo aver inserito le informazioni richieste si procede alla creazione effettuando un clic sul bottone "save and return" che compare al fondo della pagina. Si torna così alla pagina che elenca tutti i corsi nella quale comparirà il corso appena creato.

There are required fields in this form marked m Q .

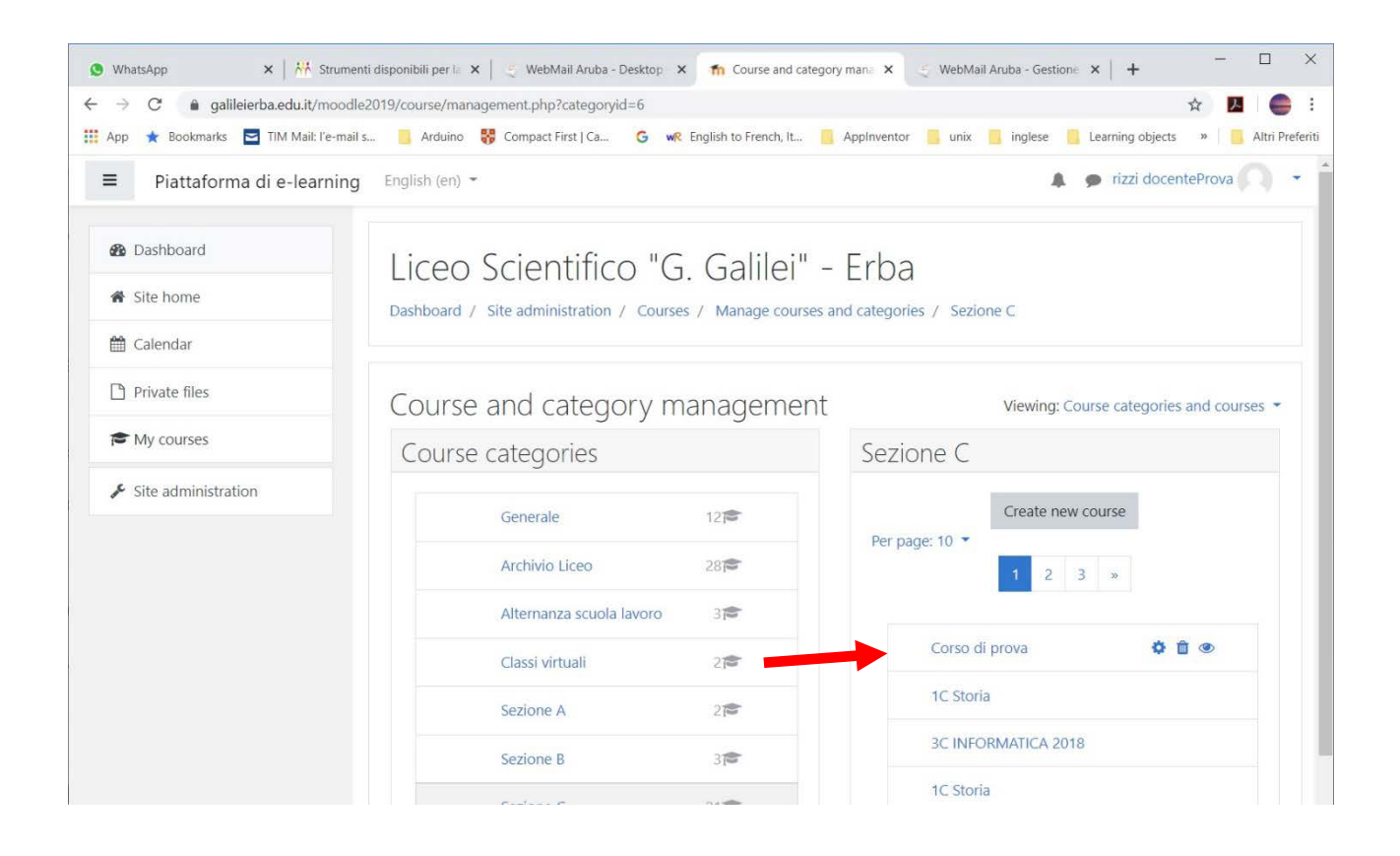

La creazione del corso è terminata.

## Associazione degli utenti al corso

Prima di poter utilizzare il corso è necessario iscrivere gli studenti. Per fare questo è necessario selezionare con un clic il corso che compare nella pagina alla quale si accede dopo aver inserito le credenziali.

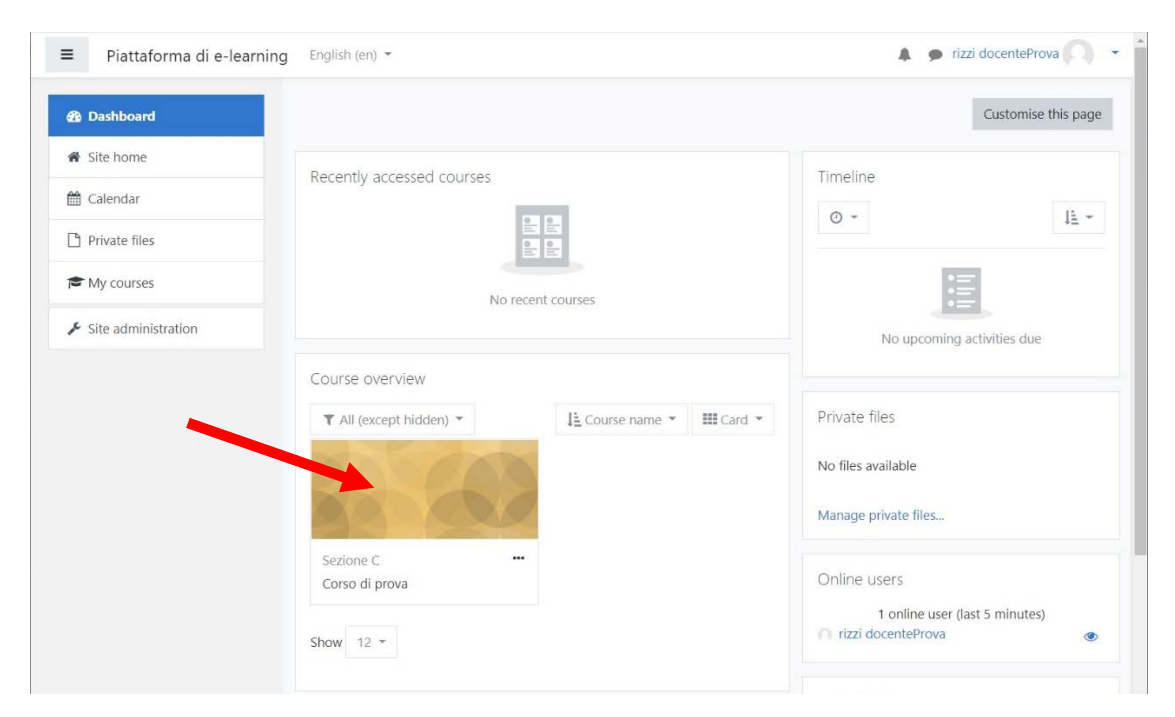

#### La selezione del corso apre la pagina seguente.

| Piattaforma di e-learn | ing English (en) 🔻                                | 🌲 🍺 rizzi docenteProva 🤍 |
|------------------------|---------------------------------------------------|--------------------------|
| 🗢 CPROVA               | Corso di prova<br>Dashboard / My courses / CPROVA | Ø -                      |
| Competencies           |                                                   |                          |
| I Grades               | Reference Announcements                           |                          |
| 🗅 General              | Tania 1                                           |                          |
| 🗅 Topic 1              | iopic I                                           |                          |
| 🗅 Topic 2              | Topic 2                                           |                          |
| 🗅 Topic 3              |                                                   |                          |
| 🗅 Topic 4              | Topic 3                                           |                          |
| 🕸 Dashboard            | Topic 4                                           |                          |
| 🐔 Site home            |                                                   |                          |

Per aggiungere gli studenti è necessario fare un clic sul bottone "Participants" che apre lo schermo mostrato di seguito.

| Plattatorma di e-learning                                                                                             | English (en) 👻                                                                                                    |                                                                                                    |                                                                                                    |                                            | 🌲 🍺 rizzi da                                                          | ocenteProva                 |
|----------------------------------------------------------------------------------------------------|----------------------------------------------------------------------------------------------------|----------------------------------------------------------------------------------------------------|----------------------------------------------------------------------------------------------------|--------------------------------------------|-----------------------------------------------------------------------|-----------------------------|
| CPROVA                                                                                                    | Corso di pro                                                                                                    | CPROVA / Participants                                                                                        |                                                                                                    |                                            |                                                                       |                             |
| Competencies                                                                                                    | Participants                                                                                                    |                                                                                                    |                                                                                                    |                                            |                                                                       | 0                           |
| Grades                                                                                                    | No filters applied                                                                                                    |                                                                                                    |                                                                                                    |                                            |                                                                       | Enrol users                 |
| 그 General                                                                                                    | Search keyword or select fi                                                                                                    | iter 🔻                                                                                                    |                                                                                                    |                                            |                                                                       |                             |
| □ Topic 1                                                                                                    | Number of participants: 1                                                                                                    |                                                                                                    |                                                                                                    |                                            |                                                                       |                             |
|                                                                                                    |                                                                                                    |                                                                                                    |                                                                                                    |                                            |                                                                       |                             |
| 그 Topic 2                                                                                                    | First name All A B C                                                                                                    | D E F G H I J K L I                                                                                          | M N O P Q R                                                                                                  | S T U                                      | v w x y z                                                             |                             |
| 그 Topic 2<br>그 Topic 3                                                                                                | First name All A B C<br>Surname All A B C I                                                                                                    | D E F G H I J K L I                                                                                          | M N O P Q R<br>N O P Q R S                                                                                   | S T U Y                                    | W X Y Z<br>W X Y Z                                                    |                             |
| <ul> <li>□ Topic 2</li> <li>□ Topic 3</li> <li>□ Topic 4</li> </ul>                                                   | First name All A B C<br>Surname All A B C C<br>First name /<br>Select Surname                                                                      | D E F G H I J K L I                                                                                          | M N O P Q R<br>N O P Q R S<br>Roles                                                                          | S T U T<br>T U V<br>Groups                 | w x y z<br>w x y z<br>Last access to<br>course                        | Status                      |
| <ul> <li>Topic 2</li> <li>Topic 3</li> <li>Topic 4</li> <li>Bashboard</li> </ul>                                      | First name All A B C<br>Surname All A B C C<br>First name /<br>Select Surname<br>rizzi                                                             | D E F G H I J K L I                                                                                          | M N O P Q R<br>N O P Q R S<br>Roles                                                                          | S T U T<br>T U V<br>Groups<br>No           | W     X     Y     Z       W     X     Y     Z   Last access to course | Status<br>-<br>Active () 🗘  |
| <ul> <li>Topic 2</li> <li>Topic 3</li> <li>Topic 4</li> <li>Dashboard</li> <li>Site home</li> </ul>                   | First name All A B C<br>Surname All A B C C<br>First name / Select Surname<br>First name / C<br>Select Surname<br>First name / C<br>Select Surname | D E F G H I J K L I                                                                                          | N     O     P     Q     R       N     O     P     Q     R     S         Roles         It     Teacher, Course | s T U Y<br>T U V<br>Groups                 | w     x     y     z       w     x     y     z   Last access to course | Status<br>-<br>Active () () |
| <ul> <li>Topic 2</li> <li>Topic 3</li> <li>Topic 4</li> <li>Dashboard</li> <li>Site home</li> <li>Calendar</li> </ul> | First name All A B C<br>Surname All A B C C<br>First name / Select Surname<br>rizzi<br>docenteProva                                                | D E F G H I J K L M E F G H I J K L M Email address informatica@galileierba.edu.i With selected users Choose | M N O P Q R<br>N O P Q R S<br>Roles<br>t Teacher, Course<br>creator <i>P</i>                                 | s T U Y<br>T U V<br>Groups<br>No<br>groups | V W X Y Z<br>W X Y Z<br>Last access to<br>course<br>-<br>1 sec        | Status<br>–<br>Active 🕄 🌣   |

Per aggiungere gli studenti effettuare un click sul bottone "Enrol users" che fa comparire la seguente finestra di dialogo nella quale si possono selezionare gli studenti o le classi da associare al corso. Sono state inserite solo le classi 3C,3D,3E,3F per le altre classi la selezione degli studenti dovrà essere fatta su base individuale.

Per associare il singolo studente si deve inserire il cognome dello studente nel campo "Select users", questo fa comparire la lista degli studenti che hanno il cognome richiesto. Con un clic si sceglie dalla lista lo studente che si desidera aggiungere al corso.

|                            | Strumenti disponibili per la 🗙 | WebMail Aruba - Desktop × n CPROVA: Participants × WebMail Aruba - Gestione × + - □ ×                                                                                                    |
|----------------------------|--------------------------------|----------------------------------------------------------------------------------------------------|
| 🏥 App 🔺 Bookmarks 🗖 TIM N  | fail: l'e-mail s 📙 Arduino 🏺   | Compact First   Ca G wR English to French, It 🦲 AppInventor 📒 unix 📑 inglese 📒 Learning objects » 📔 Altri Preferiti                                                                                                    |
| Piattaforma di e-l  CPROVA | earning English (en) *         | × rizzi docenteProva                                                                                                    |
| Participants               | Enrolment op<br>Select users   | ONS<br>No selection                                                                                                    |
| Badges     Competencies    |                                | rizzi 🔹 🗸                                                                                                    |
| Grades                     | Select cohorts                 | Allegra Rizzi aller@hotmail.it Andrea Rizzi andrearizzi@gmail.com Camilla Bizzi anglistri2002@mmail.com Enrol users                                                                                                    |
| C) General                 | Assign role                    | Gianpaolo Rizzi gorizzi@tin.it<br>Giorgio Rizzi giorizzi0@gmail.com                                                                                                    |
| D Topic 2                  | Show more                      | Ilaria Rizzi ila.rizzi97@gmail.com<br>Rizzi Studente unity@liceoerba.it                                                                                                    |
| D Topic 3                  |                                | Image: Second Second |
| Topic 4                    | Select Surnar                  | e Groups course Status                                                                                                    |
| # Site home                | docent                         | Informatica@galileierba.edu.it     Teacher, Course creator     No     1 sec     Active     0     0       Prova     groups     groups     1     0     0     0                                                                                                    |

Lo studente selezionato appare tra quelli in attesa di essere confermati.

| ■ Piattaforma di e-    | Parning English (en) - | •                                                                                                    | rizzi docenteProva                          |
|------------------------|------------------------|----------------------------------------------------------------------------------------------------|---------------------------------------------|
| CPROVA<br>Marticipants | Enrolment optio        | ons                                                                                                    |                                             |
| <b>D</b> Badges        | Select users           | Kianpaolo Rizzi gprizzi@tin.it                                                                                         |                                             |
| Competencies           | Select cohorts         | Allegra Rizzi aller@hotmail.lt<br>Andrea Rizzi andrearizi@gmail.com                                                    | Enrol users                                 |
| C General              | Assign role            | Camilla Rizzi camillarizzi2003@gmail.com<br>Giorgio Rizzi gio.rizzi01@gmail.com<br>Ilaria Rizzi ila.rizzi97@gmail.com  |                                             |
| 🗅 Topic 2              | Show more              | Rizzi Studente unity@liceoerba.it  MeteoNet MeteoNet gprizzi@liceoerba.it  francesco moscatelli anto8k rizzi@libero.it | Y Z                                         |
| C Topic 3              | Select Surname         | Gianpaolo Rizzi T gprizzi@galleierba.edu.it.<br>Premio scuola digitale gprizziS8@gmail.com                             | cohorts Cancel cess to Groups course Status |

Per associare tutti gli studenti di una classe è sufficiente scegliere la classe dall'elenco che compare facendo clic nel campo "Select cohorts" come mostrato nella figura successiva.

| S WhatsApp ×                                                       | 👫 Strumenti disponibili per la 🗙 | 🗧 WebMail Aruba - Desktop 🗙 👘 | CPROVA: Participants ×        | 🗧 WebMail Aruba - Gest | ione ×   +    | -             |                 |
|--------------------------------------------------------------------|----------------------------------|-------------------------------|-------------------------------|------------------------|---------------|---------------|-----------------|
| $\leftrightarrow$ $\rightarrow$ $C$ $\hat{\bullet}$ galileierba.ec | u.it/moodle2019/user/index.php?  | 'id=127                       |                               |                        |               | ☆ <u>&gt;</u> |                 |
| 🏥 App \star Bookmarks 🔄 TIM                                        | Mail: l'e-mail s 📒 Arduino 😽     | Compact First   Ca G w Englis | h to French, It 🧧 Appinventor | 📙 unix 📙 inglese       | Learning obje | cts »         | Altri Preferiti |
| ■ Piattaforma di e-                                                | learning English (en) -          |                               |                               |                        | A 👂 rizzi (   | locenteProva  | •(0) •          |
|                                                                    | Enrol users                      |                               |                               |                        | ×             |               |                 |
| CPROVA                                                             |                                  |                               |                               |                        |               |               |                 |
| Participants                                                       | Enrolment opt                    | ions                          |                               |                        |               |               |                 |
|                                                                    | Select users                     | × 📑 Gianpaolo Rizzi gpriz     | zi@tin.it                     |                        |               |               |                 |
| Badges                                                             |                                  |                               |                               |                        |               |               |                 |
| Competencies                                                       |                                  | rizzi                         |                               |                        |               |               | φ.              |
|                                                                    | Select cohorts                   | No selection                  |                               |                        |               |               |                 |
| I Grades                                                           |                                  |                               |                               |                        |               | Enrol         | users           |
| 🗅 General                                                          |                                  | Search                        |                               |                        |               |               |                 |
|                                                                    | Assign role                      | 3C                            |                               |                        |               |               |                 |
| D Topic 1                                                          |                                  | 3D                            |                               |                        |               |               |                 |
| 🗅 Topic 2                                                          | Show more                        | 3E                            |                               |                        | Y Z           |               |                 |
|                                                                    |                                  | 3F                            |                               |                        | Y Z           |               |                 |
| П Торіс 3                                                          |                                  | -41                           | Enrol selected users          | and cohorts Cano       | el .          |               |                 |
| 🗅 Topic 4                                                          | Select Surnam                    | e Email address               | Roles                         | Groups o               | cess to       | Status        |                 |

Dopo aver scelto singolarmente gli studenti o la classe per terminare l'iscrizione degli studente è necessario fare clic sul bottone "Enrol selected users and cohorts".

|              | Enrol users    |                              |                          |              | ×       |            |
|--------------|----------------|------------------------------|--------------------------|--------------|---------|------------|
| S CPROVA     | Enrolment opt  | ions                         |                          |              |         |            |
| Participants | Select users   |                              | 14                       |              |         |            |
| D Badges     |                | A Gianpaolo Kizzi gprizzi@un | n.                       |              |         |            |
|              |                | rizzi 🔻                      |                          |              |         |            |
| Competencies | Select cohorts | No coloction                 |                          |              |         | 5          |
| 🖩 Grades     | Selectionord   | No selection                 |                          |              |         | Enroluser  |
| - General    |                | Search 🔻                     |                          |              |         | Linoi usei |
| D General    | Assign role    | 3C                           |                          |              |         |            |
| 🗆 Topic 1    | ,              | 3D                           |                          |              |         |            |
| Topic 2      | Show more      | 3E                           |                          |              | Y Z     |            |
|              |                | 3F                           |                          |              | Y Z     |            |
| 🗅 Topic 3    |                | 4F                           | Enrol selected users and | cohorts Cano | el      |            |
| Topic 4      | Select Surnam  | e Empil address              | Poler                    | Groups       | cess to | Status     |
|              | Select Suman   | Lindi duuress                | Notes                    | Groups c     | ourse.  | Status     |

| CPROVA        | Corso di pro                   | ova                   |                                        |              |                          |             |
|---------------|--------------------------------|-----------------------|----------------------------------------|--------------|--------------------------|-------------|
| Participants  | Dashboard / My courses /       | CPROVA / Participants |                                        |              |                          |             |
| D Badges      |                                |                       |                                        |              |                          |             |
| Competencies  | Participants                   |                       |                                        |              |                          | \$          |
| ∎ Grades      | No filters applied             |                       |                                        |              |                          | Enrol users |
| 🗆 General     | Search keyword or select       | filter 🔻              |                                        |              |                          |             |
| Topic 1       | Number of participants: 2      |                       |                                        |              |                          |             |
| □ Topic 2     | First name All A B C           | D E F G H I J         | K L M N O P Q R S                      | T U V        | w x y z                  |             |
| □ Topic 3     | Surname All A B C              | DEFGHIJ               | K L M N O P Q R S T                    | UVW          | X Y Z                    |             |
| Topic 4       | First name /<br>Select Surname | Email address         | Roles                                  | Groups       | Last access to<br>course | Status      |
| B Dashboard   | Gianpaolo Ri                   | zzi gprizzi@tin.it    | Student, Course creator,<br>Teacher 🖋  | No<br>groups | Never                    | Active 0    |
| Site home     | n nizzi                        | informatica@galileier | -<br>ha eduit Teacher Course creator 🖋 | No           | 1 sec                    | Active      |
| 🖞 Calendar    | docenteProva                   | monnauca@gallieler    | oucount reacher, course creator g      | groups       | 1 500                    | <b>‡</b>    |
| Private files | Select all Deselect all        | With selected users   | Choose                                 | \$           |                          |             |
|               |                                |                       |                                        |              |                          |             |

I nuovi utenti iscritti compaiono nella pagina sopra mostrata (1).

Da ora in poi gli studenti selezionati troveranno il corso nell'elenco dei corsi per i quali sono abilitati.

A questo punto si possono aggiungere i materiali al corso per far questo si deve effettuare un clic sul nome del corso (2)

## Inserimento dei materiali nel corso

Dopo aver creato il corso ed aver iscritto gli studenti è possibile inserire gli argomenti del corso ed i materiali per ciascun argomento.

#### Modifica del titolo di un argomento

Per modificare il nome degli argomenti ed aggiungere i materiali didattici è necessario abilitare la modifica del corso, per questo è necessario fare un clic sull'ingranaggio posto in alto a destra della pagina.

Compare un elenco a discesa nel quale si deve selezionare la voce "turn editing on".

Fatto ciò cambia la visualizzazione della pagina e compaiono le voci che consentono di personalizzare il corso.

| ■ Piattaforma di e-lear | ning English (en) 🔻                                                                                      | 🌲 🌻 rizzi docenteProva 🦳 👻 |
|-------------------------|----------------------------------------------------------------------------------------------------|----------------------------|
| 🞓 CPROVA                | Corso di prova                                                                                           | Ø -                        |
| Participants            |                                                                                                    | Edit settings              |
| Padges                  | Dashboard / My Courses / CPROVA                                                                          |                            |
| • bauges                |                                                                                                    | Course completion          |
| Competencies            |                                                                                                    | ▼ Filters                  |
| I Grades                | Announcements                                                                                            | Gradebook setup            |
| E Grades                |                                                                                                    | Backup                     |
| 🗅 General               |                                                                                                    | 1 Restore                  |
| 🗅 Topic 1               |                                                                                                    | 1 Import                   |
|                         |                                                                                                    | € Keset                    |
| 🗅 Topic 2               | Topic 2                                                                                                  | Wore                       |
| 🗅 Topic 3               |                                                                                                    |                            |
| 🗅 Topic 4               | Topic 3                                                                                                  |                            |
| 🚯 Dashboard             | Testa A                                                                                                  |                            |
| A Site home             | topic 4                                                                                                  |                            |
| 🛗 Calendar              |                                                                                                    |                            |
| Private files           |                                                                                                    |                            |
| My courses              | Moodle Docs for this page                                                                                |                            |
| ✗ Site administration   | You are logged in as <u>rizzi docenteProva</u> ( <u>Log_out</u> )<br><u>Reset user tour on this page</u> |                            |

Per modificare il titolo di un argomento selezionare la voce "Edit", compare un menu nel quale va selezionata la voce "Edit topic"

| Plattaforma di e-le                                           | earning English (en) -                           | 🌲 🍺 rizzi docenteProva 🥥                                                                                                    |  |
|---------------------------------------------------------------|--------------------------------------------------|----------------------------------------------------------------------------------------------------|--|
| 🗢 CPROVA                                                      | Corso di prova                                   | 0.                                                                                                    |  |
| Participants                                                  | Dashboard / My courses / CPROVA                  |                                                                                                    |  |
| D Badges                                                      |                                                  |                                                                                                    |  |
| Competencies                                                  |                                                  |                                                                                                    |  |
| I Grades                                                      | 🕂 🦷 Announcements 🖋                              | Edit 👻<br>Edit 👻 🚔                                                                                                    |  |
|                                                               |                                                  |                                                                                                    |  |
| General                                                       |                                                  | + Add any tivity or resource                                                                                                    |  |
| □ General                                                     | t. Topic 1 +                                     | + Add an entivity or resource                                                                                                    |  |
| General Topic 1 Topic 2                                       | + Topic 1 /                                      | <ul> <li>Add an estivity or resource</li> <li>Edit ▼</li> <li>Edit topic</li> </ul>                                                             |  |
|                                                               | ♣ Topic 1                                        | <ul> <li>Add an extivity or resource</li> <li>Edit ▼</li> <li>Edit topic</li> <li>Highlight</li> </ul>                                          |  |
| □ General<br>□ Topic 1<br>□ Topic 2<br>□ Topic 3<br>□ Topic 4 | <ul> <li>Topic 1 </li> <li>✓ Topic 2 </li> </ul> | <ul> <li>Add an etivity or resource</li> <li>Edit ▼</li> <li>Edit topic</li> <li>Highlight</li> <li>Wide topic</li> <li>Delete topic</li> </ul> |  |

Effettuata la selezione compare la pagina seguente che consente di inserire il titolo desiderato.

Per inserire il titolo è necessario metter una spunta sulla voce "Custom" (1), inserire il titolo dell'argomento (2) e facoltativamente una descrizione (3). Al termine confermare con un clic sul bottone "Save changes".

| ■ Piattaforma di e-lea | rning English (en) - 🖡 prizzi docenteProva               |
|------------------------|----------------------------------------------------------|
| CPROVA                 | Corso di prova                                           |
| Participants           | Dashboard / My courses / CPROVA / Edit Topic 1           |
| Badges                 |                                                          |
| ☑ Competencies         | Summary of Topic 1                                       |
| I Grades               | ▶ Expand all                                             |
| 🗅 General              | Section name                                             |
| 🗅 Topic 1              | 2                                                        |
| 🗅 Topic 2              | Primo argomento                                          |
| 🗅 Topic 3              | Summary O Paragraph + B I = i = P 23 P = 1 (3)           |
| 🗅 Topic 4              | E' il primo argomento del corso                          |
| 🚯 Dashboard            | Path: p                                                  |
| 🖀 Site home            | Restrict access                                          |
| 🛗 Calendar             | Save changes Cancel                                      |
| Private files          |                                                          |
| My courses             |                                                          |
| ✤ Site administration  | You are logged in as <u>rizzi docenteProva</u> (Log out) |
| Add a block            | CPROVA Data retention summary Get the mobile app         |

Il corso ora mostrerà un titolo personalizzato per il nuovo argomento come mostrato nella figura successiva.

| Piattaforma di e-lear | ning English (en) -             | 🌲 🍺 rizzi docenteProva 🦳                        |  |
|-----------------------|---------------------------------|-------------------------------------------------|--|
| 🗢 CPROVA              |                                 |                                                 |  |
| Participants          | 🕂 🦷 Announcements 🖋             | Edit 👻 🛓                                        |  |
| D Badges              |                                 | + Add an activity or resource                   |  |
| Competencies          | + Primo argomento +             | Edit -                                          |  |
| ∃ Grades              | E' il primo argomento del corso | Eur                                             |  |
| □ General             |                                 | + Add an activity or resource                   |  |
| Primo argomento       |                                 |                                                 |  |
| Topic 2               |                                 | Edit 🔻                                          |  |
| □ Topic 3             |                                 | <ul> <li>Add an activity or resource</li> </ul> |  |
| □ Topic 4             | + Topic 3 🏿                     | Edit 🝷                                          |  |
|                       |                                 | + Add an activity or resource                   |  |

#### Aggiunta di materiali associati ad un argomento.

Per aggiungere ad un argomento materiali o compiti da svolgere è necessario fare clic sulla voce "Add an activity or resource" dell'argomento scelto.

| Piattaforma di e-lear | ning English (en) -             | 🌲 🌘 rizzi docenteProva 🦳                        |  |
|-----------------------|---------------------------------|-------------------------------------------------|--|
| 🗢 CPROVA              |                                 | rate -                                          |  |
| Participants          | 🕂 👼 Announcements 🖋             | Edit - 💄                                        |  |
| D Badges              |                                 | + Add an activity or resource                   |  |
| Competencies          | + Primo argomento +             | Edit -                                          |  |
| Grades                | E' il primo argomento del corso | Eur -                                           |  |
| ⊐ General             |                                 | + Add an activity or resource                   |  |
| Primo argomento       |                                 |                                                 |  |
| 그 Topic 2             |                                 | Edit 🔻                                          |  |
| □ Topic 3             |                                 | <ul> <li>Add an activity or resource</li> </ul> |  |
| 그 Topic 4             | + Topic 3 🖌                     | Edit 🝷                                          |  |
|                       |                                 | + Add an activity or resource                   |  |

Effettuata questa azione compare il seguente elenco dal quale si può scegliere il tipo di attività od il tipo di materiale da associare all'argomento.

| Piattaforma di e-lear | ning English (                    | en) 🔻                |                  | Complete                                                                           | rizzi docenteProva                               |
|-----------------------|-----------------------------------|----------------------|------------------|------------------------------------------------------------------------------------|--------------------------------------------------|
| CPROVA                |                                   | Add                  | an activity or I | resource Compito                                                                   |                                                  |
| 📽 Participants        | -                                 | 0                    | Assignment       |                                                                                    | Edit 👻 🛓                                         |
| Badges                | -                                 | 0                    | Chat             | Select an activity or resource to view<br>its help. Double-click on an activity or | + Add an activity or resource                    |
| Competencies          | ÷                                 | 0                    | Choice           | resource name to quickly add it.                                                   | <ul> <li>Add all activity of resource</li> </ul> |
|                       | - + F                             | 0                    | Database         |                                                                                    | Edit 👻                                           |
| III Grades            | E' i                              | 0 🧃                  | External tool    |                                                                                    |                                                  |
| 🗅 General             | _                                 | 0 🥊                  | Feedback         |                                                                                    | + Add an activity or resource                    |
| 🗅 Primo argomento     |                                   | 0 🧖                  | Forum            |                                                                                    |                                                  |
| 🗅 Topic 2             | +                                 |                      | Glossary         |                                                                                    | Edit •                                           |
| C Topic 3             |                                   | • 8                  | Lesson           |                                                                                    | <ul> <li>Add an activity or resource</li> </ul>  |
| 🗀 Topic 4             | +                                 | •                    | Quiz             |                                                                                    | Edit 💌                                           |
|                       |                                   | 0 🚪                  | SCORM package    |                                                                                    | + Add an activity or resource                    |
| Uashboard             |                                   | 0                    | Survey           |                                                                                    |                                                  |
| Site home             | 4                                 | 0                    | Wiki             |                                                                                    | Edit *                                           |
| 🛗 Calendar            |                                   | 0 🤶                  | Workshop         | Documento                                                                          | Add an activity of resource     Add topics       |
| Private files         |                                   | RESOU                | RCES             |                                                                                    | i Pisa topica                                    |
| My courses            | 6 Moo                             | 0                    | Book             |                                                                                    |                                                  |
| ✤ Site administration | You are lo<br><u>Reset use</u>    | 0                    | File             | •                                                                                  |                                                  |
| Add a block           | Home<br>Data reterr<br>Get the mo | uon sunn<br>bile app | lialy            | Add Cancel                                                                         |                                                  |